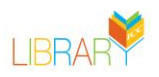

## Instructions on Downloading the Free OverDrive App for Reading

From the OverDrive site, users can view their loans by selecting the My Loans menu options. Users have the option of downloading the Libby app from the My Loans page. You can also select the "Read Now with Kindle" option or click on Having Trouble to read on the browser.

## Instructions for Downloading the Libby, by OverDrive app.

- 1. Use the Google Playstore or Applestore to download the Libby, by Overdrive app
- 2. Once installed open the Libby app
- 3. Follow the Libby prompts, "Yes, I have a Library Card"
- Search for your Library Search Illinois Central College and the NILRC Shared Consortia will pop-up. ICC comes up as a branch for the NIRLC Shared Consortia collection. Select NILRC
- 5. Libby will prompt you to sign-in
- 6. You should see The ICC Library login screen, select Faculty/Staff or Student and sign-in. Not sure how to sign-in from the ICC Library login screen? <u>Click here for information</u>.
- 7. You will be shown an image of a NILRC library card and are given the option to name this card. Select the NILRC Library card
- 8. Then the NILRC OverDrive Library opens.

From the Libby app you can borrow and read OverDrive books. You also have the option to read borrowed e-books on your Kindle.